## Оглавление

| 1. Пр | офосмотр                              | 3  |
|-------|---------------------------------------|----|
| 1.1   | Без заявки                            | 3  |
| 1.2   | С предварительной заявкой             | 6  |
| 1.3   | Поименная заявка                      | 8  |
| 1.4   | Калькуляция                           | 11 |
| 1.5   | Заключительный акт                    | 12 |
| 1.6   | Импорт и экспорт заявок               | 12 |
| 1.7   | Результаты медосмотров по организации | 12 |

# 1. Профосмотр

## 1.1 Без заявки

Во вкладке «Пациенты» выбирается необходимый человек.

(Двойной клик по строке с пациентом)

Если же человек не зарегистрирован, то создаётся карточка пациента.

(1 иконка на панели инструментов)

| 1 | иМед-К  | (линика - Пер  | вая поликлиника | (Наша медоргани | зация). Пользова | тель:Админис     | тратор               |                     |                           |                 |
|---|---------|----------------|-----------------|-----------------|------------------|------------------|----------------------|---------------------|---------------------------|-----------------|
| 0 | перации | Справочник     | и Профосмотры   | 302н Услуги С   | )тчеты Сервис    | Администриров    | зание ?              |                     |                           |                 |
|   | 7 2     | ×              | ) = 🗗           | - 🔁 - 🗐 -       | Поиск            |                  |                      | Х Организа          | ация                      |                 |
|   |         | Номер<br>карты | Фамилия         | Имя             | Отчество         | Дата<br>рождения | Паспортные<br>данные | Номер<br>полиса ОМС | Место жительства          | Место ра        |
| ► | ×       | 2              | Прохоров        | Даниил          | Владиславович    | 17.01.1998       | 00 02 №000002        | 00002               | 689000, Липецкая обл., го | Наша мед        |
|   | ×       | 1              | Хромов          | Илья            | Петрович         | 16.09.1976       | 00 01 Nº000001       | 00001               | 689000, Липецкая обл., го | Наша мед        |
| 4 |         |                |                 |                 |                  |                  |                      |                     |                           |                 |
|   | Паци    | иенты          | Документы       | Медицинские ком | иссии 🔁 Зая      | вки на медосмо   | тр 🚺 Заклю           | чительные акты      | 🕞 Запись на прием 🚄       | <u>≫_o,∙∣</u> ∙ |

В карточке пациента необходимо указать место работы и список вредных факторов.

| омов Илья | Петрович                    | _              |                |                 |            |               |            | _ []   |
|-----------|-----------------------------|----------------|----------------|-----------------|------------|---------------|------------|--------|
| 🛉 Медкар  | рта 🕶                       | Докум          | ент 👻 🥥        | Предпросмотр    | • 📛        | Печать 🔻      | Y Kor      | мплект |
| Нов       | ый пациент                  |                |                |                 | Ном        | ер амб. карты | 1          |        |
| Фамилия   | Хромов                      |                | Имя Илья       |                 | Отче       | ество Петров  | ич         |        |
| Пол       | Муж                         | • д            | ата рождения   | 16.09.1976      |            |               |            |        |
| Удостовер | яющий докум                 | ент Паспорт    | гражданина Р   | оссийской Феде  | ерации     |               |            | •      |
|           | ные данные —<br>00.01 Номег | 000001         | Пата выдащи    | 17.01.1999      | _          |               |            |        |
| Кем выд   | ан                          |                | дага въщачи    | 117.01.1333     |            |               |            | _      |
| Полис О   |                             |                |                |                 |            |               |            |        |
| Страхова  | ая медицинска               | я организация  | OMC1           |                 |            |               |            |        |
| Номер ст  | трахового пол               | иса ОМС        | 00001          |                 |            |               |            |        |
| Номер СНИ | илс 1000-000                | 1-000-01       |                |                 | Продавец   |               |            |        |
| Гражданст | во Россия                   |                | <b>▼</b> )     | (Категория      | Прочее     |               | •          |        |
| Место ра  | аботы   Закон               | ные представит | ели Полисы.    | лисконтн        | ые карты [ | Пред места ра | <br>നസി    |        |
|           | [ editori                   | ююпродогарт    |                |                 |            |               |            |        |
| Органи    | зация                       | Наша медорг    | анизация       |                 | ·          | Измениты      | место рабо | лы     |
| Подраз    | деление                     | Подразделен    | ие1            |                 |            |               |            |        |
| Должно    | ость                        | Продавец       |                |                 |            |               |            |        |
| Телефо    | он служебный                |                |                |                 |            |               |            |        |
| Brequi    |                             |                | ры и виды ребо | т требиющие пр  | ovovaenna  | ofasteacher   | медосмотр  |        |
| - Dpcgri  | Наименова                   | ние            | оли ондографа  | п, преодющие пр | ололщения  |               | педестогр  |        |
| •         | Прил.1 п.№1                 | .1.1.          |                |                 |            | X             | (          |        |
| *         |                             |                |                |                 |            | X             |            |        |
|           |                             |                |                |                 |            |               |            |        |
|           |                             |                |                |                 |            |               |            |        |
|           |                             |                |                |                 |            |               |            |        |
|           |                             |                |                |                 |            |               |            |        |
| Адм       | иинистратор (С              | (6.03.2017)    |                |                 |            | Сохранить     | Отм        | ена    |
|           |                             |                |                |                 |            |               |            |        |

В дальнейшем создаётся документ «Мед. осмотр»

| Канал продаж<br>Способ оплаты<br>Средства пациента<br>Медицинский осмотр №<br>Дата © 03.2017<br>Оформление медосмотра завершено<br>Оликлиника<br>Первая поликлиника (Наша медорганизация)<br>ациент<br>Хромов Илья Петрович<br>оганизация<br>Наша медорганизация<br>олжность<br>Продавец (Подразделение1)<br>стаж лет<br>месяцев<br>по заявке<br>по заявке<br>логавира<br>по заявке<br>Скидка<br>Нет скидки<br>Итого с учетом скидки:<br>Оплачено                                                                          |                                                                                                    |
|----------------------------------------------------------------------------------------------------|----------------------------------------------------------------------------------------------------|
| Способ оплаты Средства пациента<br>Медицинский осмотр М<br>Оформление медосмотра завершено Дата 00.3.2017<br>оликлиника Первая поликлиника (Наша медорганизация)<br>ациент Хромов Илья Петрович<br>рганизация Наша медорганизация<br>олжность Продавец (Подразделение1) стаж лет месяцев<br>аправление № от по заявке месяцев<br>ип медосмотра Периодический Договор<br>ровень цен Основной Г. Вариант<br>ровень цен Основной Г. Вариант<br>ровень цен Основной Г. Скидка Нет скидки<br>Итого с учетом скидки:<br>Оплачено |                                                                                                    |
| Медицинский осмотр                                                                                                    |                                                                                                    |
| Оформление медосмотра завершено       Дата              ше.03.2017          оликлиника       Первая поликлиника (Наша медорганизация)              ше.03.2017          ациент       Хромов Илья Петрович              ше.          рганизация       Наша медорганизация              ше.          олжность       Продавец (Подразделение1)       стаж лет       месяцев         аправление №       от              то заявке               ше.          ровень цен       Основной              ш                           |                                                                                                    |
| оликлиника Первая поликлиника (Наша медорганизация)<br>ациент Хромов Илья Петрович<br>рганизация Наша медорганизация<br>олжность Продавец (Подразделение1) стаж лет месяцев<br>аправление № от по заявке<br>ил медосмотра Периодический Договор<br>по заявке<br>ил медосмотра Периодический Договор<br>ровень цен Основной Вариант<br>росчета цен Вычислять по услугам<br>гоимость 0 © Скидка Нет скидки<br>Итого с учетом скидки:<br>Оплачено                                                                             | <ul> <li></li> <li></li> <li><!--</td--></li></ul> |
| ациент Хромов Илья Петрович                                                                                                    | <u>6</u>                                                                                                    |
| рганизация Наша медорганизация<br>олжность Продавец (Подразделение1) стаж лет месяцев<br>аправление № от то заявке<br>ип медосмотра Периодический Договор<br>ровень цен Основной Вариант<br>росень цен Основной Вариант<br>расчета цен Вычислять по услугам<br>Скидка Нет скидки<br>Итого с учетом скидки:<br>Оплачено                                                                                                    |                                                                                                    |
| олжность Продавец (Подразделение1) стаж лет месяцев<br>аправление № от т по заявке<br>ип медосмотра Периодический У Договор<br>ровень цен Основной У Вариант<br>расчета цен Вычислять по услугам<br>Скидка Нет скидки<br>Итого с учетом скидки:<br>Оплачено<br>Оплачено                                                                                                    | - <u>×</u>                                                                                                    |
| аправление N° от то заявке по заявке липиедосмотра Периодический У Договор ровень цен Основной У Вариант расчета цен Вычислять по услугам гоимость О Скидка Нет скидки Итого с учетом скидки: Оплачено Оплачено                                                                                                    | - <u>×</u>                                                                                                    |
| ип медосмотра Периодический  Договор ровень цен Основной Основной Основной Основной Основной Оскидка Нет скидки Итого с учетом скидки: Оплачено Основной Оскидка Оскидка Оскидки Оскидки Оскидки Оскидки Оскидки Оскидки Оскидки Оскидки Оскидки Оскидки Оскидки Оскидки Оскидки Оскидки Оскидки Оскидки Оскидки Оскидки Оскидки Оскидки Оскидки Оскидки Оскидки Оскидки                                                                                                    |                                                                                                    |
| ровень цен Основной I Вариант Вычислять по услугам<br>гоимость О S Скидка Нет скидки<br>Итого с учетом скидки:<br>Оплачено                                                                                                    | • X                                                                                                    |
| гоимость 0 6 Скидка Нет скидки<br>Итого с учетом скидки:<br>Оплачено                                                                                                    |                                                                                                    |
| Обелевания Гр. Сонцка Гнегокицки.<br>Итого с учетом скидки:<br>Оплачено                                                                                                    | -                                                                                                    |
| Итого с учетом скидки:  <br>Оплачено                                                                                                    |                                                                                                    |
| Оплачено                                                                                                    | U                                                                                                    |
|                                                                                                    | 0                                                                                                    |
| Ооследования   Результаты   Рекомендации   Диагнозы   Материалы   Направления   Комментари                                                                                                    | й                                                                                                    |
| Обследование Стоимость Обязат. Включено Принес Н в медосм. пациент р                                                                                                    | Ian- 📥                                                                                                    |
| Дерматовенеролог                                                                                                    | -                                                                                                    |
| Оториноларинголог О Г С                                                                                                    | -                                                                                                    |
| Терапевт 0 🔽 🔽                                                                                                    | ⇒ _                                                                                                    |
| Нарколог 0 🔽 🔽 🗖                                                                                                    | -                                                                                                    |
| Психиатр 0 🔽 🔽 🛛                                                                                                    |                                                                                                    |
| экг 0 🔽 🗖 🗖                                                                                                    | 100000                                                                                                    |
| Биохимический скрининг: содерж 0 🔽 🔽 🔽                                                                                                    | -                                                                                                    |
|                                                                                                    |                                                                                                    |

В нём в дальнейшем заполняются необходимые разделы.

Во вкладке «Диагнозы» указываются все патологии, что были выявлены в ходе осмотра пациента. Финальное заключение указывается во вкладке «Результаты».

| № МКБ-10 Специалист Тип Выявл ЦП АЛ СЛ |  |  |       |  |  |   |  | л ск | лп | ДН | мэ |   |  |       |
|----------------------------------------|--|--|-------|--|--|---|--|------|----|----|----|---|--|-------|
| *                                      |  |  | sin ( |  |  | V |  | Π    |    |    |    | Π |  | <br>Х |
|                                        |  |  |       |  |  |   |  |      |    |    |    |   |  |       |
|                                        |  |  |       |  |  |   |  |      |    |    |    |   |  |       |
|                                        |  |  |       |  |  |   |  |      |    |    |    |   |  |       |
|                                        |  |  |       |  |  |   |  |      |    |    |    |   |  |       |
|                                        |  |  |       |  |  |   |  |      |    |    |    |   |  |       |

По заключению осмотра можно распечатать все необходимые документы.

## 1.2 С предварительной заявкой

Основное окно программы -> Вкладка «Заявки на медосмотр» ->

«Создать заявку...» -> «Предварительная заявка»

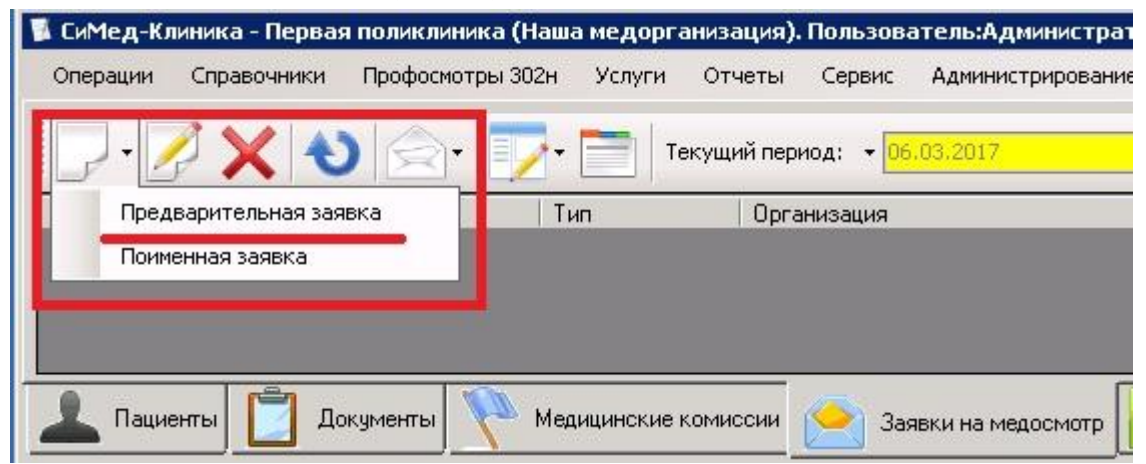

В окне предварительной заявки необходимо указать следующие данные:

- 1) Номер заявки;
- 2) Название мед. организации;
- 3) Поликлинику;
- 4) Организацию;
- 5) Договор (Есть возможность создать новый);
- 6) Тип медосмотра;
- 7) Расценки;
- 8) Информацию о количестве людей и вредных факторах;
- 9) Дополнительные виды обследования.

| Заявк    | a                         |                      |               |                    |                  |               |                             |                       | _ 🗆 X                  |
|----------|---------------------------|----------------------|---------------|--------------------|------------------|---------------|-----------------------------|-----------------------|------------------------|
|          | • Каль                    | куляция              | •             | Календарный план   | •                |               |                             | 🔍 Пред                | просмотр 👻 📃 Печать 🔹  |
|          |                           | Пре                  | эдварит       | ельная заяв        | ка на мед        | цосмотр<br>Д  | 0 Nº 000<br>la⊤a 06.03.2017 | ī<br>]                |                        |
| М        | ед.орга                   | анизация             | Наша медор    | рганизация         |                  |               | <u> </u>                    | Расценки по д         | оговору                |
| П        | оликли                    | ника                 | Первая пол    | иклиника (Наша мер | (организация)    |               | <u> </u>                    | Способ<br>расчета цен | Вычислять по услугам 🗾 |
| Op       | Организация Наша медорган |                      | рганизация    |                    |                  | уровень цен   | Основной                    |                       |                        |
| Д        | оговор                    |                      | Договор о г   | профосмотре        |                  |               | • 🤌 🕂                       |                       | Редактировать цены     |
| Tv<br>Co | ип меди<br>одержи         | осмотра<br>імое заяв | Периодически  | жий                | •                |               |                             |                       |                        |
|          | Nº                        | Подраз               | деление       | Должность          | Кол-во<br>мчжчин | Кол-во женшин | Вредные факторы             |                       |                        |
| *        |                           |                      |               |                    |                  |               |                             |                       | X                      |
|          |                           |                      |               |                    | ~                |               |                             |                       |                        |
|          | 060                       | ледовани             | е             | На                 | звание           |               | Пол   К                     | (ол-во человек        |                        |
| •        |                           |                      |               |                    |                  |               |                             |                       | <u>×</u>               |
| <u> </u> | A                         | дминистр             | атор (06.03.2 | 017)               |                  |               |                             |                       | Сохранить Отмена       |

Нажав на «+» напротив поля «Договор», можно создать новый договор о медосмотре.

|                                                      | Наша медорганизация                                     |     |
|------------------------------------------------------|---------------------------------------------------------|-----|
| Договор №                                            | 🚺 от 07.03.2017 🔽 🔽 Основной дого                       | вор |
| Дата оконча                                          | ния действия договора 24.03.2017 💌                      |     |
| аименование договора                                 | Договор о профосмотре                                   |     |
| едицинская организация, с<br>оторой заключен договор | Наша медорганизация                                     |     |
| ип медицинского осмотра                              | Bce                                                     | •   |
| пособ расчета стоимости ме;                          | дицинского осмотра Вычислять по услугам                 | -   |
| ровень цен                                           | Основной 💽 Редактировать цень                           | l   |
|                                                      | 🔲 Заполнять перечень обследований на основе калькуляции |     |
|                                                      |                                                         |     |
|                                                      | 1                                                       |     |

Также из окна заявки можно быстро перейти к окнам:

- 1) Список Мед. организаций;
- 2) Список поликлиник;
- 3) Список организаций;
- 4) Редактирование договора;
- 5) Редактирование цен;
- 6) Калькуляция;
- 7) Календарный план.

#### 1.3 Поименная заявка

Основное окно программы -> Вкладка «Заявки на медосмотр» ->

«Создать заявку...» -> «Поименная заявка»

|   | - 🖉 🗙          |            | 🗾 - 🧮 Текущий период: 🕞 09.0    | 3.2017                            |  |
|---|----------------|------------|---------------------------------|-----------------------------------|--|
|   | Предварительн  | ная заявка | Тип                             | Организация<br>. Наша медорганиза |  |
|   | Поименная заяв | вка        | Предварительная заявка на медос |                                   |  |
|   | 000099         | 09.03.2017 | Поименная заявка на медосмотр   | Наша медорганиза                  |  |
| • | 00003          | 09.03.2017 | Предварительная заявка на медос | Наша медорганиза                  |  |

В окне поименной заявки необходимо указать следующие данные:

- 1) Номер заявки;
- 2) Название мед. организации;
- 3) Поликлинику;
- 4) Организацию;
- 5) Договор (Есть возможность создать новый);
- 6) Тип медосмотра;
- 7) Расценки;
- 8) Информацию о людях и месте их работы.

| Kan wanne       | - The second second sec |             |                    |                   | <u>,                                     </u> |                        |
|-----------------|----------------------------------------------------------------------------------------------------|-------------|--------------------|-------------------|-----------------------------------------------|------------------------|
| Е Калькуляция   | Поименная заявка на                                                                                                    | мел         | <sup>ры</sup> 10С  |                   |                                               |                        |
|                 |                                                                                                    |             | •                  | Дата 09.03.2017 💌 | _                                             |                        |
| Мед.организация | Наша медорганизация                                                                                                    |             |                    | <u>*</u>          | Расценки по дог                               | овору                  |
| Поликлиника     | Первая поликлиника (Наша медорганизац                                                                                                    | ия)         |                    | ····              | Способ<br>расчета цен                         | Вычислять по услугам 💌 |
| Организация     | Наша медорганизация                                                                                                    | Уровень цен | Основной           |                   |                                               |                        |
| Договор         | Договор о медосмотре №1                                                                                                    |             | Редактировать цены |                   |                                               |                        |
| Тип медосмотра  | Периодический                                                                                                    | I           |                    |                   |                                               |                        |
| Содержимое заяв | ки                                                                                                    |             |                    |                   |                                               |                        |
| № Пац           | иент                                                                                                    |             |                    | Должность         | Стаж, в мес                                   | № направления          |
| ▶ 1 Hpox        | хоров Даниил Владиславович                                                                                                    |             | X                  |                   |                                               |                        |
| 2 Xpor          | мов Илья Петрович                                                                                                    |             | X                  | Продавец          |                                               |                        |
| *               |                                                                                                    |             | X                  |                   | 13                                            | 30                     |
|                 |                                                                                                    |             |                    |                   |                                               |                        |
|                 |                                                                                                    |             |                    |                   |                                               |                        |
|                 |                                                                                                    |             |                    |                   |                                               |                        |
|                 |                                                                                                    |             |                    |                   |                                               |                        |
|                 |                                                                                                    |             |                    |                   |                                               |                        |
|                 |                                                                                                    |             |                    |                   |                                               |                        |
|                 |                                                                                                    |             |                    |                   |                                               |                        |
|                 |                                                                                                    |             |                    |                   |                                               |                        |
|                 |                                                                                                    |             |                    |                   |                                               |                        |
|                 |                                                                                                    |             |                    |                   |                                               |                        |
|                 |                                                                                                    |             |                    |                   |                                               |                        |
|                 |                                                                                                    |             |                    |                   |                                               |                        |
| Администр       | arop (09.03.2017)                                                                                                    |             |                    |                   | [                                             | Сохранить Отмена       |

В остальном функционал окна поименной заявки схож с окном предварительной заявки.

Также можно создать следующие связанные документы:

- 1) Медосмотры для каждого работника;
- 2) Документ с результатами прохождения медосмотра;
- 3) Заключительный акт.

Печать доступных документов можно увидеть на изображении ниже.

| Заключение предвар  | оительного (периодиче  | ского) медицинского с | смотра                           |
|---------------------|------------------------|-----------------------|----------------------------------|
| Заключение предвар  | оительного (периодиче  | ского) медицинского с | смотра (расширенное)             |
| Медицинское заключ  | нение по результатам г | предварительного (пер | жодического) медицинского осмотр |
| Перечень осмотров и | 1 исследований         |                       |                                  |
| Перечень осмотров и | 1 исследований + акт   |                       |                                  |
| Медицинское заключ  | чение + медицинская к  | арта                  |                                  |
| Паспорт здоровья    |                        |                       |                                  |
| Медицинская карта   |                        |                       |                                  |
| План проведения ме, | досмотра (вкладыш)     |                       |                                  |
| Карта учета профил  | актических медицински  | их осмотров           |                                  |
| Акт об оказании усл | уг                     |                       |                                  |
| Договор             |                        |                       |                                  |
| Согласие на обработ | ку персональных данн   | ых                    |                                  |
| Согласие на медицин | ккое вмешательство     |                       |                                  |

В окне «Результаты прохождения медицинских осмотров» можно перейти к анкетам медосмотра отдельных пациентов, в которых как раз и будут указаны диагнозы врачей и их рекомендации.

| зультати                          | ы про   | кожден    | ия медицински  | х осмотро | OB              |    |                  |                       |                 |  |   |                  |                     | _ 0      |
|-----------------------------------|---------|-----------|----------------|-----------|-----------------|----|------------------|-----------------------|-----------------|--|---|------------------|---------------------|----------|
| Стор                              | равить  |           | Заключительнь  | ій акт 🔻  |                 |    |                  |                       |                 |  | 0 | Предпросмот      | rp • 📄              | Печать 🔹 |
| Результат                         | гы прох | ождения   | медицинского о | смотра по | заявке Nº 00009 | 39 | от 09.03.20      | 117 💌                 |                 |  |   |                  |                     |          |
| Поликлин                          | ика     |           | КВсе поликлин  | ики>      | 10.5            |    | ٣.               | X                     |                 |  |   |                  |                     |          |
| Организа                          | ция     |           | Наша медорга   | низация   |                 |    |                  |                       |                 |  |   |                  |                     |          |
| Договор О медосмотре №1           |         |           |                |           |                 |    | x 🖉              |                       |                 |  |   |                  |                     |          |
| Тип медосмотра Периодический      |         |           |                |           |                 |    |                  |                       |                 |  |   |                  |                     |          |
| Количеств                         | во муж  | чин       | 2              | Количеств | во женщин       | 0  | Bcer             | • 2                   |                 |  |   |                  |                     |          |
| Прошло м                          | ед.осм  | ютр:      | 2              | Мед.осмо  | тр не завершен: | 0  | Hen              | рошло мед.осмотр: 🛛 🗍 |                 |  |   |                  |                     |          |
| 1                                 | Nº П    | ациент    |                |           | Должность       | T  | ип<br>ед.осмотра | Результат             | Документ        |  |   | №<br>направления | Дата<br>направления |          |
| <mark>ا ا</mark>                  | Π       | рохоров , | Даниил Владисл | авович 🚢  |                 | Пе | ериодичес        | Не имеет медицински   | Nº2 or 09.03.17 |  | X |                  | 09.03.2017          |          |
| 2 Хромов Илья Петрович 📕 Продавец |         |           |                |           |                 | Пе | ериодичес        | Не имеет медицински   | Nº3 or 09.03.17 |  | X |                  | 09.03.2017          |          |
|                                   |         |           |                |           |                 |    |                  |                       |                 |  |   |                  |                     |          |
|                                   |         | _         | _              |           |                 |    | 3a               | крыть                 |                 |  |   | -                |                     |          |

Там же можно создать заключительный акт.

#### 1.4 Калькуляция

Для каждого вида заявок можно рассчитать калькуляцию.

Основное окно программы -> Вкладка «Заявки на медосмотр» ->

«Подчиненные документы» -> «Калькуляция»

| Опе | рации Справочник | и Профосмотры | 1302н Услуги Отчеты Сервис       | Администрирование ?    |    |
|-----|------------------|---------------|----------------------------------|------------------------|----|
|     | ) - 🌽 🗙 🛛        | U 🗟 🛛         | 🗾 текущий период: 🔹 🖸 🚺          | .02.2000 no 09.03.2020 | Bo |
|     | Номер заявки     | Дата          | Калькуляция                      | низация                | 1  |
| Î   | 00001            | 09.03.2017    | Календарный план                 | Открыть калькуляцию    |    |
| •   | 000099           | 09.03.2017    | Результаты медосмотров по заявке | медорганизация         |    |
|     | 00003            | 09.03.2017    | Заключительный акт               | медорганизация         |    |
|     | 0001             | 12.03.2017    | Продооритолонол солока на медео  | Наша модоргалиоадия    |    |
| -   | 00002            | 24.03.2017    | Предварительная заявка на медос  | Наша медорганизация    |    |
| 2   | 0001             | 25.03.2017    | Предварительная заявка на медос  | Наша медорганизация    |    |

## Окно калькуляции выглядит следующим образом:

| (алькуляция             |                           |         |                        |                  |               |       |        |                        |             |                       | _                     | . 🗆 🗡 |
|-------------------------|---------------------------|---------|------------------------|------------------|---------------|-------|--------|------------------------|-------------|-----------------------|-----------------------|-------|
|                         |                           |         |                        |                  |               |       |        | Q                      | Предпро     | осмотр 🔹 🧯            | 📃 Печа                | ать 🕶 |
| Расчет каль             | ькуляции № Г<br>Дата 🕅    | 5       | — Основани<br>Поименна | е<br>я заявка на | а медосмотр   | N≗    | 00     | 00099 or 09.03.2       | 2017 💌      |                       |                       | _     |
|                         |                           |         | Организа.              | ция Наша         | медорганиз    | ация  |        | Вид осмотр             | а Период    | ический               |                       |       |
| Сумма калькуляции       |                           | 0       | Договор                | Дого             | вор о медос   | мотре | Nº1    | Колич                  | ество муж   | чин  2                |                       |       |
| Скидка, %               |                           | 0       | расчета це             | ен Вычи          | рлять по усл  | угам  |        | Колич                  | ество жен   | щин                   |                       |       |
| Итоговая сумма          |                           | 0       | Уровень ц              | ен Основ         | вной          |       |        |                        | Подобр      | ать цены              |                       |       |
|                         | Рассчитать калы           | суляцию | • Расчет т             | олько на о       | снове групп   | вредн | ых фан | кторов С Расчет на     | а основе до | лжностей и гр         | упп факто             | ров   |
| -<br>Статьи калькуляции |                           |         | оказать наи            | менования        | подразделя    | ний   | 06     | бследования            | Ред         | актировать кал        | ъкуляцию              |       |
| Nº B                    | редные факторы<br>N+1 1 1 | Bcero   | Мужчин                 | Женщин           | Сумма,<br>руб |       |        | Обследование           | Обяз.       | Цена<br>(муж),<br>рчб | Цена<br>(жен),<br>рчб | -     |
| Г Прилетте              | N=1.1.1.                  |         |                        | U                | U             | ŝ     | •      | Акушер-гинеколог       | •           | 0                     |                       | 0     |
|                         |                           |         |                        |                  |               |       |        | Дерматовенеролог       | 2           | 0                     | 2<br>7                | 0     |
|                         |                           |         |                        |                  |               |       |        | Нарколог               | V           | 0                     |                       | 0     |
|                         |                           |         |                        |                  |               |       |        | Оториноларинголог      | 2           | 0                     |                       | 0     |
|                         |                           |         |                        |                  |               |       |        | Психиатр               | 2           | 0                     |                       | 0     |
|                         |                           |         |                        |                  |               |       |        | Терапевт               | 2           | 0                     | 2                     | 0     |
|                         |                           |         |                        |                  |               |       |        | Биохимический скри     | •           | 0                     |                       | 0     |
|                         |                           |         |                        |                  |               |       |        | Клинический анализ     | <b>N</b>    | 0                     |                       | 0     |
| Список должностей       | для выбранной статьи      |         |                        |                  |               |       |        | Kaunnookny onoano      |             | 1 01                  | <u> </u>              | 0     |
| Тродавец                |                           |         |                        |                  |               |       | Ст     | оимость для мужчин 🛛 🗍 | )           | При                   | менить                |       |
|                         |                           |         |                        |                  |               | Ŧ     | Ст     | оимость для женщин 🛛 🗍 | )           |                       |                       |       |
| <b>D</b>                |                           |         |                        |                  |               |       |        |                        |             |                       |                       |       |
| Дополнительные обяза    | ательные ооследования     | -       | Hacupucu               |                  | Пос           | _     | Ka     |                        | 546         | Curran pub            |                       | -     |
| 00                      | следование                |         | Пазначени              | 16               | 110           |       | N.U    | личество Цена,         | pgo         | суміма, рус           |                       |       |
|                         |                           |         |                        |                  |               |       |        |                        |             |                       |                       |       |
|                         | _                         |         | _                      | _                | _             | -     |        | _                      | _           | _                     | _                     | _     |
| Администратор           | (09.03.2017)              |         |                        |                  |               |       |        |                        | Co          | хранить               | Отмена                |       |
|                         |                           |         |                        |                  |               |       |        |                        |             |                       |                       | _     |

В данном окне можно сделать расчёт калькуляции и редактировать её.

### 1.5 Заключительный акт

Заключительный акт можно создать только для поименной заявки.

| • • • • • • • • • • • • • • • • • • •                                                                                                    | Заключительный акт                                                                                                    |                                                                            |                  | _ 🗆 🗵    |
|----------------------------------------------------------------------------------------------------|----------------------------------------------------------------------------------------------------|----------------------------------------------------------------------------|------------------|----------|
| Sakueuteunuteunuteunuteunuteunuteunuteunut                                                                                                    | Отправить                                                                                                    |                                                                            | 🔍 Предпросмотр 🗸 | Печать • |
| Мад организация         Организация         Организация              Приде полими неворатизисти полими неворатизисти полими неворатизи полими неворатизи полими неворатизи полими неворатизи полими неворатизи полими неворатизи полими неворатизи полими неворатизи полими неворатизи полими неворатизи полими неворатизи неродитеские подлижащих переадические неворатизи полими неворатизи полими неворатизи полими неворатизи неродитески неворатизи полими неворатизи полими неворатизи неворатизи полими неворатизи неворатизи полими неворатизи полими неворатизи неворатизи полими неворатизи полими неворатизи полими неворатизи полими неворатизи неворатизи неворатизи неворатизи полими неворатизи полими неворати податони полими невор                                                                                                    | Заключительный акт №<br><sub>Дат</sub>                                                                                              | 2                                                                          |                  |          |
| Полисление полисление (Наше писароганизация)         Image: Consequence (Наше писароганизация)         Image: Consequence (Наше писароганизация)         Image: Consequence (Паше писароганизация)         Image: Consequence (Паше писароганизация)           116         Л.7         Л.83         Л.111         Л.13         Л.14         П.15         П.16         П.7         П.16         П.7         П.16         П.7         П.16         П.7         П.16         П.17         П.16         П.17         П.16                                                                                                    | Мед.организация Наша медорганизация                                                                                                 | У Организация Наша медорганизация У                                        |                  |          |
| На основания завения № 000099 от № 03.2017 2 Залонянъ<br>П.15 П.7 П.83 П.1011 П.12 П.13 П.14 П.15 П.16 П.17 П.18 П.17 П.18 П.18 П.17 П.18 П.18 П.18 П.18 П.18 П.18 П.18 П.18                                                                                                    | Поликлиника Первая поликлиника (Наша медорганизация)                                                                                | ✓ … X Договор Договор о медосмотре №1                                      |                  |          |
| П.16       П.2       П.93       П.1011       П.13       П.16       П.17       П.16       П.17                                                                                                    | На основании заявки № 000099 от 09.03.2017 💌                                                                                        | Заполнить                                                                  |                  |          |
| 1. Число работнякое организации       0         в сим числе жещин       0         работнякое в возрасте до 21       0         работнякое в сотойкой угратой трудоспособности       0         2. Число работнякое в сотойкой угратой трудоспособности       0         2. Число работнякое в сотойкой угратой трудоспособности       0         2. Число работнякое в сотойкой угратой трудоспособности       0         3. Число работнякое в сотойкой угратой трудоспособности       0         9. Число работнякое в сотойкой угратой трудоспособности       0         9. Число работнякое в со стойкой угратой трудоспособности       0         9. Число работнякое в со стойкой угратой трудоспособности       0         9. Число работнякое в со стойкой угратой трудоспособности       0         9. Число работнякое в со стойкой угратой трудоспособности       0         9. Фисло работнякое в со стойкой угратой трудоспособности       0         9. Произдениемие мещин       0         9. Произдениемие мещин       0         9. Произдениемие мадеимескиеми медицинскиеми сонотремие       0         9. Произдениемие медицинскиеми сонотремие       0         9. Произдениемие медицинскиеми сонотремие       0         9. Произдениемие медицинскиеми сонотремие       0         9. Произдениемие медицинскиеми со стойкой угратой трудоспособности                                                                                                    | П.1-6 П.7 П.8-9 П.10-11 П.12 П.13 П.14 П.15 П.16 П.17 П                                                                             | П.18 Приложения Состав комиссии                                            |                  |          |
| Всего: В точ числе женщин В возрасте до 21 Всего: В точ числе женщин В возрасте до 21 Всего: В точ числе женщин Всего: В точ числе женщин Всего: В                                                                                                    | 1. Число работников организации                                                                                                    | 4. Число работников подлежащих периодическому медицинскому осмотру         |                  |          |
| в том числе женщин<br>работников в возрасте до 21<br>работников организации, занятых на тяхелых работах и работах с<br>ведельения среднаяции, занятых на тяхелых работах и работах с<br>ведельения среднаяции, занятых на тяхелых работах и работах с<br>ведельения среднаяции, занятых на тяхелых работах и работах с<br>ведельения среднаяции, занятых на тяхелых работах и работах с<br>ведельения среднаяции сосиби угратой трудоспособности<br>3. Число работников со стойкой угратой трудоспособности<br>3. Число работников со стойкой угратой трудоспособности<br>3. Число работников со стойкой угратой трудоспособности<br>в том числе женщин<br>работников в возрасте до 21<br>работников в возрасте до 21<br>работников в созрасте до 21<br>работников в созрасте до 21<br>работников в созрасте до 21<br>работников в созрасте до 21<br>работников в созрасте до 21<br>работников в созрасте до 21<br>работников в созрасте до 21<br>работников в созрасте до 21<br>работников в созрасте до 21<br>работников в созрасте до 21<br>работников в созрасте до 21<br>работников в созрасте до 21<br>работников в созрасте до 21<br>работников в созрасте до 21<br>о<br>тоти числе женщин<br>Соорения се сотойкой угратой трудоспособности                                                                                                    | Bcero: 0                                                                                                    | Bcero: 0                                                                   |                  |          |
| работников в возрасте до 21 0 работников со стойкой угратой трудоспособности 0 работников со стойкой угратой трудоспособности 0 работников со стойкой угратой трудоспособности 0 работников со стойкой угратой трудоспособности 0 возрасте до 21 0 работников в возрасте до 21 0 работников в возрасте до 21 0 работников в возрасте до 21 0 работников в возрасте до 21 0 работников в состойкой угратой трудоспособности 0 вести числе женщин 0 работников в состойкой угратой трудоспособности 0 возрасте до 21 0 работников в возрасте до 21 0 работников в возрасте до 21 0 работников в возрасте до 21 0 работников в состойкой угратой трудоспособности 0 в возрасте до 21 0 работников в возрасте до 21 0 работников в состийкой угратой трудоспособности 0 в том числе женщин 0 работников в состийкой угратой трудоспособности 0 возпонников в состийкой угратой трудоспособности 0 в том числе женщин 0 работников в состийкой угратой трудоспособности 0 в том числе женщин 0 работников в возрасте до 21 0 работников в состийкой угратой трудоспособности 0 возпонников в состийкой угратой трудоспособности 0 возпонников в состийкой угратой трудоспособности 0 возпонников в состийкой угратой трудоспособности 0 возпонников в состийкой угратой трудоспособности 0 возпонников в состийкой угратой трудоспособности 0 возпон                                                                                                    | в том числе женщин                                                                                                    | в том числе женщин                                                         |                  |          |
| работников со стойкой угратой трудоспособности 0 работников со стойкой угратой трудоспособности 0<br>2. Число работников со стойкой угратой трудоспособности 0<br>Всего: 2<br>в том числе женщин 0<br>работников в возрасте до 21 0<br>3. Число работников в созрасте до 21 1<br>работников в созрасте до 21 1<br>0<br>8. Процент ократа периодический индициский осмотр Всего: 2<br>в том числе женщин 0<br>8. Процент ократа периодическими исонотрами<br>Всего: 0<br>в том числе женщин 0<br>в сего: 0<br>в том числе женщин 0<br>в сего: 0<br>в том числе женщин 0<br>в сего: 0<br>в том числе женщин 0<br>в сего: 0<br>в том числе женщин 0<br>в сего: 0<br>в том числе женщин 0<br>в сего: 0<br>в том числе женщин 0<br>в сего: 0<br>в сего: 0<br>в том числе женщин 0<br>в сего: 0<br>в том числе женщин 0<br>в сего: 0<br>в том числе женщин 0<br>в сего: 0<br>в сего: 0<br>в с | работников в возрасте до 21 0                                                                                                    | работников в возрасте до 21 0                                              |                  |          |
| 2. Число работняков организации, занятых на тяжелых работах и работах и работах и работняков прошедших периодический медицинский оснотр      Всего:     в том числе женщин     работняков в возрасте до 21     0     работняков со стойкой угратой трудоспособности     0     в сопочисле женщин     0     в том числе женщин     0     в том числе женщин     0     в том числе женщин     0     в том числе женщин     0     в сопочисле женщин     0     в сопочисле женщин     0     в сопочисле женщин     в сопочисле женщин     0     в том числе женщин     в сопочисле женщин     0     в том числе женщин     в сопочисле женщин     в сопочисле женщин     в сопочисле женщин     в сопочисле женщин     0     в том числе женщин     0     в том чи                                                                                                    | работников со стойкой утратой трудоспособности                                                                                      | работников со стойкой угратой трудоспособности 0                           |                  |          |
| в том числе женщин работников в возрасте до 21 работников со стойкой угратой трудоспособности                                                                                                    | <ul> <li>2. Число работников организации, занятых на тяжелых работах и работах с<br/>вредными условиями труда<br/>Всего:</li> </ul> | 5. Число работников прошедших периодический медицинский осмотр<br>Всего: 2 |                  |          |
| работников в возрасте до 21 0 работников в возрасте до 21 0 логичнов в возрасте до 21 0 логичнов со стойкой угратой трудоспособности 0 логичнов со стойкой угратой трудоспособности 0 логичнов со стойкой угратой трудоспособности 0 логичнов со стойкой угратой трудоспособности 0 логичнов в возрасте до 21 0 логичнов в возрасте до 21 логичнов в возрасте до 21 логичнов в возрасте до 21 логичнов возрасте до 21 логичнов в возрасте до 21 логичнов возрасте до 21 логичнов возрасте до 21 логичнов возрасте до 21 логичнов возрасте до 21 логичнов возрасте до 21 логичнов возрасте до 21 логичнов возрасте до 21 логичнов возрасте до 21 логичнов возрасте до 21 логичнов возрасте до 21 логичнов возрасте до 21 лог                                                                                                    | в том числе женщин                                                                                                    | в том числе женщин                                                         |                  |          |
| работников со стойкой угратой трудоспособности 0 работников со стойкой угратой трудоспособности 0 3. Число работников организации, занятых на работах с обязательным похождением периодических медосмотров 0 в том числе женщин работников в возрасте до 21 0 работников со стойкой угратой трудоспособности 0 мисле женщин работников со стойкой угратой трудоспособности 0 мисле женщин работников со стойкой угратой трудоспособности 0 мисле женщин работников со стойкой угратой трудоспособности 0 мисле женщин работников со стойкой угратой трудоспособности 0 мисле женщин работников со стойкой угратой трудоспособности 0 мисле женщин работников со стойкой угратой трудоспособности 0 мисле женщин работников со стойкой угратой трудоспособности 0 мисле женщин работников со стойкой угратой трудоспособности 0 мисле женщин работников со стойкой угратой трудоспособности 0 мисле женщин работников со стойкой угратой трудоспособности 0 мисле женщин                                                                                                    | работников в возрасте до 21 0                                                                                                    | работников в возрасте до 21 1                                              |                  |          |
| 3. Число работников организации, занятых на работах с обязательным     похождением периодических медосмотров     0     Всего:     0     в том числе женщин     работников в возрасте до 21     0     работников со стойкой угратой трудоспособности     0                                                                                                    | работников со стойкой утратой трудоспособности                                                                                      | работников со стойкой угратой трудоспособности 0                           |                  |          |
| в том числе женщин 0 возрасте до 21 0 работников в возрасте до 21 0 работников в возрасте до 21 0 работников в возрасте до 21 0 работников со стойкой угратой трудоспособности 0 работников со стойкой угратой трудоспособности 0 о о о о о о о о о о о о о о о о о о                                                                                                    | 3. Число работников организации, занятых на работах с обязательным     прохождением периодических медосмотров     0                 | 6. Процент охвата периодическими медицинскими осмотрами<br>Всего:          |                  |          |
| работников в возрасте до 21 0 работников в возрасте до 21 0 0 работников в возрасте до 21 0 0 работников со стойкой угратой трудоспособности 0 о о о о о о о о о о о о о о о о о о                                                                                                    | в том числе женшин                                                                                                    | в том числе женшин                                                         |                  |          |
| работников со стойкой угратой трудоспособности 0 работников со стойкой угратой трудоспособности 0                                                                                                    | работников в возрасте до 21                                                                                                    | работников в возрасте до 21                                                |                  |          |
|                                                                                                    | работников со стойкой утратой трудоспособности                                                                                      | работников со стойкой утратой трудоспособности 0                           |                  |          |
| Адменистратор (09.03.2017) Сокранить Отмена                                                                                                    |                                                                                                    |                                                                            |                  |          |
| Адменистратор (09.03.2017) Сохранить Отмена                                                                                                    |                                                                                                    |                                                                            |                  |          |
| Администратор (09.03.2017)                                                                                                    |                                                                                                    |                                                                            |                  |          |
|                                                                                                    | Администратор (09.03.2017)                                                                                                    |                                                                            | Сохранить        | Отмена   |

#### 1.6 Импорт и экспорт заявок

Заявки можно импортировать из уже готового шаблона.

| линика – Пері<br>Справочник | вая поликлиника<br>и Профосмотры | (Наша медорганиз<br>302н Услуги От | ация). Пользова<br>гчеты Сервис | атель:Администратор<br>Администрирование ? |
|-----------------------------|----------------------------------|------------------------------------|---------------------------------|--------------------------------------------|
| 2 X 4                       | U 🔄 🛙                            | 🥕 🚞   Текуш                        | ций период: 👻 <mark>с С</mark>  | 01.02 <mark>.2000 по 09.03.2020  </mark>   |
| мер заявки                  | Іа Изфа                          | йла экспорта "СиМед                | -Профосмотр"                    | О ганизация                                |
|                             | Изфа                             | йла Excel                          | 1                               | наша медорганизация                        |
| 099                         | 0.03.2017                        | Поименная заявк                    | а на медосмотр                  | На на медорганизация                       |
| 03                          | 09.03.2017                       | Предварительная                    | а заявка на медос.              | Наша медорганизация                        |
| 1                           | 12.03.2017                       | Предварительная                    | і заявка на медос.              | Наша медорганизация                        |
|                             |                                  |                                    |                                 |                                            |

Шаблон можно отредактировать при загрузке.

#### 1.7 Результаты медосмотров по организации

Предусмотрена возможность просмотра результатов медосмотров по конкретным организациям, с учётом дополнительных фильтров.

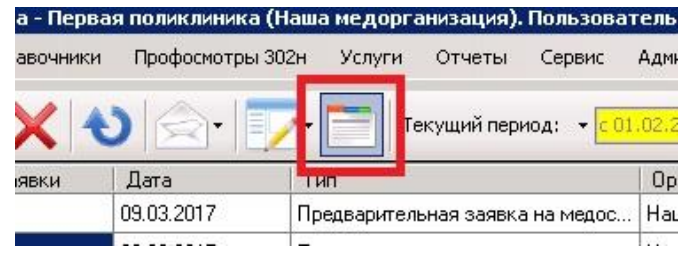

Есть возможность отфильтровать результаты:

- 1) По поликлинике;
- 2) По организации (Обязательно должна быть выбрана);
- 3) По договору;
- 4) По типу медосмотра;
- 5) По периоду прохождения.

| -                  | ения медицинских о   | осмотров                     |                      |          |                |            |
|--------------------|----------------------|------------------------------|----------------------|----------|----------------|------------|
| Отправить          | Заключительный а     | кт •                         |                      |          | 🔍 Предпросмотр | • 📃 Печать |
| зультаты прохожден | ия медицинского осмо | отра за период с 🔟.03.2017 🔡 | по 10.03.2017 💌      | Обновить |                |            |
| ликлиника          | Первая поликлини     | ика (Наша медорганизация)    | ▼ X                  |          |                |            |
| ганизация          |                      |                              |                      |          |                |            |
| рговор             |                      |                              | - 0                  |          |                |            |
| п медосмотра       | Bce                  |                              | •                    |          |                |            |
| иличество мужчин   | 0 Ka                 | оличество женщин             | Bcero                | 0        |                |            |
| юшло мед.осмотр:   | 0 M                  | ед.осмотр не завершен: 0     | Не прошло мед.осмотр | o: 0     |                |            |
| № Пациен           | T.                   | Должность                    | Тип Результат        | Документ | Nº.            | Дата       |
|                    |                      |                              |                      |          |                |            |
|                    |                      |                              |                      |          |                |            |

Тут же можно создать заключительный акт и напечатать следующие документы (с возможностью предварительно предпросмотра):

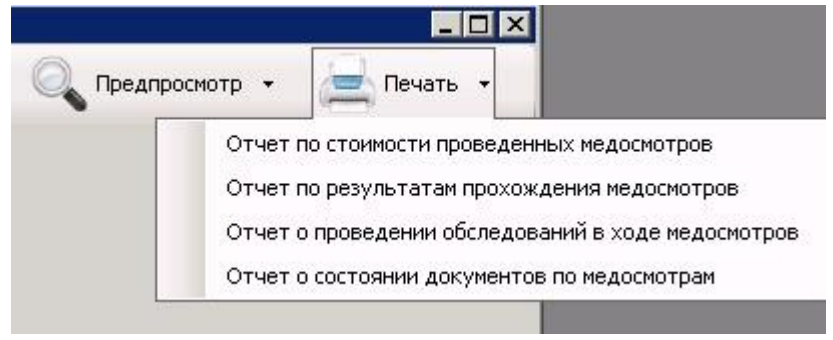